## **Istruzioni per l'iscrizione agli eventi** 1. Vai sulla <u>piattaforma</u> e accedi con le credenziali che hai inserito nella fase di registrazione

| Â               | Orientati 🗸 | COSP: i nostri servizi 🗸      | Conosci la Statale 🗸       | 🛔 Registrati 🗸   | ➡ Login | UNIVERSITÀ<br>DEGLI STUDI<br>DI MILANO |
|-----------------|-------------|-------------------------------|----------------------------|------------------|---------|----------------------------------------|
| Home > <u>L</u> | <u>ogin</u> |                               |                            |                  |         |                                        |
| Lo              | gin         |                               |                            |                  |         |                                        |
|                 |             | Email<br>mariorossi@gmail.com |                            |                  |         |                                        |
|                 |             | Password                      |                            |                  |         |                                        |
|                 |             | 🍳 Non ricordi la tua passwo   | ord? Clicca qui per recupe | rare la password |         |                                        |
|                 |             |                               | +) Login                   |                  |         |                                        |

2. Vai su <u>questa pagina</u> per iscriverti all'evento "Incontro di Area di Scienze e Tecnologie -Introduzione generale (1a giornata)" e clicca su "Iscriviti all'evento"

| #ST              | Studenti  Insegnanti scuole superiori                     |
|------------------|-----------------------------------------------------------|
|                  | Categoria:<br>• Incontro d'area                           |
| 4 <sub>feb</sub> | Corsi collegati:<br>14:30<br>15:00<br>• 8 corsi collegati |

3. Se hai già in mente qualche domanda da porre ai presentatori dell'evento, riempi il campo "Domanda pre-evento" e clicca su "Invia domanda". Se non hai nessuna domanda, clicca su "Chiudi"

|                                                                                                    | Domanda pre-evento *                                                                       |  |  |  |  |  |
|----------------------------------------------------------------------------------------------------|--------------------------------------------------------------------------------------------|--|--|--|--|--|
| Di seguito è possibile inserire una domanda che verrà analizzata dai relato<br>dell'inizio dell'evento. |                                                                                            |  |  |  |  |  |
|                                                                                                    | Per completare l'iscrizione senza inviare nessuna domanda, premere il pulsante<br>"Chiudi" |  |  |  |  |  |
|                                                                                                    |                                                                                            |  |  |  |  |  |
|                                                                                                    | Inserisci qui la domanda da sottoporre ai relatori                                         |  |  |  |  |  |
|                                                                                                    |                                                                                            |  |  |  |  |  |
|                                                                                                    | Chiudi Invia Domanda                                                                       |  |  |  |  |  |
|                                                                                                    |                                                                                            |  |  |  |  |  |

4. Se tutto è andato a buon fine, vedrai che comparirà "Sei iscritto all'evento" al posto del pulsante "Iscriviti all'evento"

| Incontro di Area di Scienze e Tecnologie - Introdu<br>giornata) | izione generale (1a                                                                           |
|-----------------------------------------------------------------|-----------------------------------------------------------------------------------------------|
| #ST                                                             | Dedicato a:<br>• Studenti<br>• Insegnanti scuole superiori<br>Categoria:<br>• Incontro d'area |
| 14:30<br>15:00                                                  | Corsi collegati:<br>• <b>8 corsi collegati</b>                                                |
| Maggiori dettagli                                               | ✔ Sei iscritto all'evento                                                                     |

- Vai su <u>questa pagina</u> per iscriverti all'evento "Incontro di Area di Scienze e Tecnologie -Informatica / Artificial Intelligence" e clicca su "Iscriviti all'evento"
  Ripeti gli step da 3 a 5